## **Chapter 3 Access to the Network Camera**

## 3.1 Accessing by Web Browsers

3.1.1 Computer download and install the AjDevTools or SADP software tool.

Please refer to 2.1

3.1.2 After installation, open the software and click the Start Search.

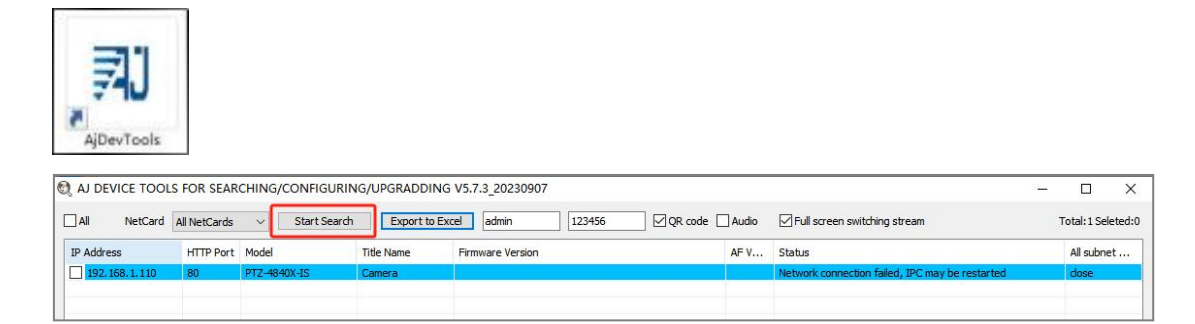

3.1.3 Modify the IP address of the camera to be consistent with the network segment of the PC

Setting method: ①Select the IP address of the camera;

<sup>(2)</sup>Click the **IP Batch Manual Setting**;

| NetCard      | All NetCards | <ul> <li>Stop Sear</li> </ul> | ch Export to E  | ixcel admin 123456            | QR code                     | Audio | Full screen : | switching stream                 |
|--------------|--------------|-------------------------------|-----------------|-------------------------------|-----------------------------|-------|---------------|----------------------------------|
| ddress       | HTTP Port    | Model                         | Title Name      | Firmware Version              |                             | AF V  | Status        |                                  |
| 92.168.1.110 | 80           | PTZ-4840X-IS                  | Camera          |                               |                             |       | Network conne | ction failed, IPC may be restart |
| Batch Reset  | Batch Re     | boot IP Batch                 | Setting Batch S | et video and All subnet ONVIF | Batch Timing<br>Maintenance | Vic   | deo window    | print label                      |
| Call Colored |              |                               |                 |                               |                             |       |               |                                  |

③ Modify the IP address of the camera to be in the same network segment as the IP address of NetCardr ;

| 165 Online                                                                                                    |               |               | CIOUCI SCI VICE ID | Cioud servi | mac               | Netmask       | SN.             | Status All subnet        |                                                                                                    |                                       |
|----------------------------------------------------------------------------------------------------|---------------|---------------|--------------------|-------------|-------------------|---------------|-----------------|--------------------------|----------------------------------------------------------------------------------------------------|---------------------------------------|
| and the second second sec | 192.168.2.165 | 35 Min 59 Sec | a1sp3Zvrg6Y@       | VideoLink   | F0:00:00:EC:59:2F | 255.255.255.0 | EF0000000EC592F | dose                     | Network connection failed, IPC may be restarted de                                                                                                    |                                       |
| _                                                                                                    |               |               |                    |             |                   |               |                 | ×                        | IP address setting                                                                                                    |                                       |
|                                                                                                    |               |               |                    |             |                   |               |                 |                          | DHCP                                                                                                    |                                       |
|                                                                                                    |               |               |                    |             |                   |               |                 | Check                    | 192 . 168 . 2 . 12þ                                                                                                    | 3 Start IP                            |
|                                                                                                    |               |               |                    |             |                   |               |                 |                          | 192 . 168 . 2 . 120                                                                                                    | End IP                                |
|                                                                                                    |               |               |                    |             |                   |               |                 |                          | 255 . 255 . 255 . 0                                                                                                    | Netmask                               |
|                                                                                                    |               |               |                    |             |                   |               |                 | Remove All               | 192 . 168 . 2 . 1                                                                                                    | Gateway                               |
|                                                                                                    |               |               |                    |             |                   |               |                 | Remove All               | 192 . 168 . 2 . 1                                                                                                    | DNS1                                  |
|                                                                                                    |               |               |                    |             |                   |               |                 | Remove All               | 202 . 96 . 134 . 133                                                                                                    | DNS2                                  |
|                                                                                                    |               |               |                    |             |                   |               |                 | Remove All<br>Remove All | 192       .168       .2       .120         255       .255       .255       .0         192       .168       .2       .1         192       .168       .2       .1 | End IP<br>Netmask<br>Gateway<br>DNS 1 |

(4) the Firmware Version display--Successfully modified;

| IP Address    | HTTP Port | Model        | Title Name | 4 | Firmware Version                              | AF V | Status              |
|---------------|-----------|--------------|------------|---|-----------------------------------------------|------|---------------------|
| 192.168.2.120 | 80        | PTZ-4840X-IS | Camera     | 0 | PTZ-4840X-IS_AF_V3-A_NH-RTMP-DH-H5 V3.2.4.9 b |      | 17:08:58 HumanAlarm |
|               |           |              |            |   |                                               |      |                     |

## <sup>(5)</sup> Click the left mouse button continuously to see the image of the cam

|             | ✓ Stop Seard                                                                                                    | h Export to Exc                   | tel admin 123456 ⊻ QR code                                              | Au                                                                                                    |
|-------------|----------------------------------------------------------------------------------------------------|-----------------------------------|-------------------------------------------------------------------------|----------------------------------------------------------------------------------------------------|
| HTTP Port   | Model                                                                                                    | Title Name                        | Firmware Version                                                        | AF                                                                                                    |
| 80          | PTZ-4840X-IS                                                                                                    | Camera                            | PTZ-4840X-IS_AF_V3-A_NH-RTMP-DH-H5 V3.2.4.9 b                           | ¢                                                                                                    |
|             |                                                                                                    |                                   |                                                                         |                                                                                                    |
| N           |                                                                                                    |                                   |                                                                         |                                                                                                    |
|             |                                                                                                    | 1                                 |                                                                         |                                                                                                    |
|             |                                                                                                    | and a                             |                                                                         |                                                                                                    |
|             |                                                                                                    |                                   | an opposite                                                             |                                                                                                    |
| -           |                                                                                                    |                                   |                                                                         |                                                                                                    |
|             | CONTRACTOR OF THE OWNER OF THE OWNER OWNER OWNER OWNER OWNER OWNER OWNER OWNER OWNER OWNER OWNER OWNER OWNER OWNER OWNER OWNER OWNER OWNER OWNER OWNER OWNE |                                   |                                                                         |                                                                                                    |
| 8<br>8<br>8 |                                                                                                    |                                   |                                                                         |                                                                                                    |
| I III       |                                                                                                    |                                   |                                                                         |                                                                                                    |
| R R R       |                                                                                                    |                                   |                                                                         |                                                                                                    |
|             | HTTP Port<br>80<br>w                                                                                                    | HTTP Port Model 80 PTZ-4840X-IS w | HTTP Port     Model     Title Name       80     PTZ-4840X-IS     Camera | HTTP Port         Model         Title Name         Firmware Version           80         PTZ-4840X-IS         Camera         PTZ-4840X-IS_AF_V3-A_NH-RTMP-DH-H5 V3.2.4.9 b           w         —         —         — |

If you want to configure the camera, select the device and click the right mouse button, click te Remote config or Open Web Page

| IP Address            | HTTP Port | Model        | Title Name | Firmware Version                 |                                     | AF V                                        | Status                                             |  |
|-----------------------|-----------|--------------|------------|----------------------------------|-------------------------------------|---------------------------------------------|----------------------------------------------------|--|
| 6<br>192. 168. 2. 120 | 80        | PTZ-4840X-IS | Camera     | PTZ-4840X-IS_AF_V3-A_NH-RTMP-DH+ | Open Web Page                       |                                             | 17/09-55 H mandisannaar video Human shape detected |  |
|                       |           |              |            |                                  | Video<br>One-cl<br>Only P<br>Stop p | window<br>lick play<br>lay Audio<br>playing | >                                                  |  |